**Step 1:** PowerTeacher and the NB Custom Report works best with Internet Explorer...

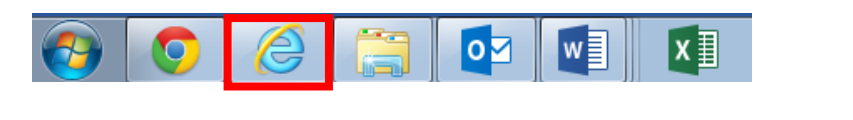

STEP 2: Bookmark this address ...

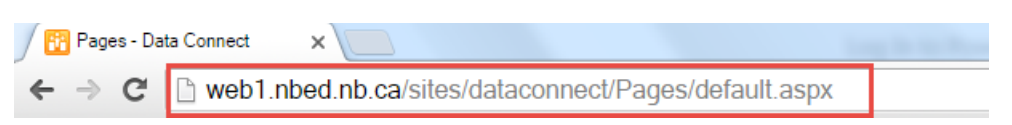

Copy-paste OR left-click this link: <a href="http://web1.nbed.nb.ca/sites/dataconnect/Pages/default.aspx">http://web1.nbed.nb.ca/sites/dataconnect/Pages/default.aspx</a>

| DATA CONNECT                                                                                                    |             | Training  |
|----------------------------------------------------------------------------------------------------|-------------|-----------|
| HOME DOCUMENTS VIDEOS POWERSCHOOL LOGIN POWERTEACHER LOGIN   ASDE TEACHER LOGIN ASDE TEACHER LOGIN ASDE TEACHER LOGIN   ASDE TEACHER LOGIN ASDE TEACHER LOGIN   ASDE TEACHER LOGIN ASDE TEACHER LOGIN   ASDE TEACHER LOGIN ASDE TEACHER LOGIN | PowerSchool |           |
|                                                                                                    | Username    | mj.macrae |
|                                                                                                    | Password    |           |
|                                                                                                    |             | Sign In   |

**STEP 3:** Log in to your district's PowerTeacher Page from DataConnect

 REMEMBER: Use the same username & password that you use to log in to your laptop but NO NBED\ in front of your username.

## What if you can't log in?

- 1. Do you have an older username that consists of the first 5 letters of your last name + first 2 letters of your first name + first letter of your middle name? If so, give that username a try.
- 2. Still can't log in? Please place a HelpDesk request, and the SIS Specialist will help you out as soon as possible.